#### **Oracle® WebCenter Interaction**

Maintenance Guide 10g Release 3 (10.3)

November 2008

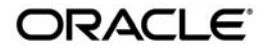

Oracle WebCenter Interaction Maintenance Guide, 10g Release 3 (10.3)

Copyright © 2008, Oracle and/or its affiliates. All rights reserved.

This software and related documentation are provided under a license agreement containing restrictions on use and disclosure and are protected by intellectual property laws. Except as expressly permitted in your license agreement or allowed by law, you may not use, copy, reproduce, translate, broadcast, modify, license, transmit, distribute, exhibit, perform, publish, or display any part, in any form, or by any means. Reverse engineering, disassembly, or decompilation of this software, unless required by law for interoperability, is prohibited.

The information contained herein is subject to change without notice and is not warranted to be error-free. If you find any errors, please report them to us in writing.

If this software or related documentation is delivered to the U.S. Government or anyone licensing it on behalf of the U.S. Government, the following notice is applicable:

U.S. GOVERNMENT RIGHTS Programs, software, databases, and related documentation and technical data delivered to U.S. Government customers are "commercial computer software" or "commercial technical data" pursuant to the applicable Federal Acquisition Regulation and agency-specific supplemental regulations. As such, the use, duplication, disclosure, modification, and adaptation shall be subject to the restrictions and license terms set forth in the applicable Government contract, and, to the extent applicable by the terms of the Government contract, the additional rights set forth in FAR 52.227-19, Commercial Computer Software License (December 2007). Oracle USA, Inc., 500 Oracle Parkway, Redwood City, CA 94065.

This software is developed for general use in a variety of information management applications. It is not developed or intended for use in any inherently dangerous applications, including applications which may create a risk of personal injury. If you use this software in dangerous applications, then you shall be responsible to take all appropriate fail-safe, backup, redundancy, and other measures to ensure the safe use of this software. Oracle Corporation and its affiliates disclaim any liability for any damages caused by use of this software in dangerous applications.

Oracle is a registered trademark of Oracle Corporation and/or its affiliates. Other names may be trademarks of their respective owners.

This software and documentation may provide access to or information on content, products and services from third parties. Oracle Corporation and its affiliates are not responsible for and expressly disclaim all warranties of any kind with respect to third-party content, products, and services. Oracle Corporation and its affiliates will not be responsible for any loss, costs, or damages incurred due to your access to or use of third-party content, products, or services.

# Contents

#### 1. Welcome

| How to Use This Book                  |
|---------------------------------------|
| Audience                              |
| Organization1-1                       |
| Typographical Conventions             |
| Oracle Documentation and Resources1-3 |

## 2. Developing a Production Maintenance Plan

| Periodic Tasks                                    |
|---------------------------------------------------|
| Monitoring Oracle WebCenter Services              |
| Monitoring Databases and Java Application Servers |
| Monitoring Usage                                  |
| Troubleshooting Tools                             |
| Oracle WebCenter Logging Utilities                |
| View Source                                       |
| When to Use View Source                           |
| How to Use View Source                            |
| What Is Available in View Source                  |

## 3. Performance Tuning

| Tuning a Java Application Server or Standalone Oracle WebCenter Product | 3-2 |
|-------------------------------------------------------------------------|-----|
| Garbage Collection Concepts                                             | 3-2 |
| Garbage Collection Logs                                                 | 3-2 |

|    | Analyzing the Garbage Collection Log 3-3        |
|----|-------------------------------------------------|
|    | Resolving Garbage Collection Performance Issues |
| A. | Java Virtual Machine Configuration              |
|    | Java Memory Switches                            |
|    | Application Servers                             |
|    | Tomcat 5.x                                      |
|    | Tomcat 6.x                                      |
|    | WebLogic 10.3.0                                 |
|    | Oracle WebCenter Standalone Products            |
|    | Oracle WebCenter Analytics                      |
|    | Automation Service                              |
|    | Oracle WebCenter Collaboration                  |
|    | Document Repository                             |
|    | Notification                                    |
|    | PTUpload                                        |
|    | Oracle-BEA AquaLogic Interaction Publisher A-5  |
|    | Oracle-BEA AquaLogic Interaction StudioA-6      |
|    | Oracle-BEA AquaLogic Interaction Workflow       |

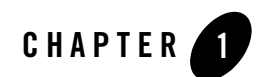

# Welcome

This book describes strategies for maintaining an Oracle WebCenter deployment.

For an overview of all deployment documentation, see the *Oracle WebCenter Interaction Deployment Overview Guide*. For products and versions covered by this book, see the section in that guide titled "Products Covered by the Deployment Guide."

# How to Use This Book

#### Audience

This guide is written to provide guidance to people responsible for maintaining the Oracle WebCenter system. Access to resources with strong knowledge of the platform operating system, database, web and application servers, and any other third-party software is recommended.

#### **Organization**

This guide includes the following chapters:

- This chapter provides information on how to use this guide and describes general resources available to assist in the Oracle WebCenter deployment.
- Chapter 2, "Developing a Production Maintenance Plan" provides an overview of portal maintenance tasks and tools.

- Chapter 3, "Performance Tuning" details the process of tuning application servers and standalone Oracle WebCenter components to the needs of your Oracle WebCenter deployment.
- Appendix A, "Java Virtual Machine Configuration" describes how to adjust JVM memory parameters and turn garbage collection logging on and off.

### **Typographical Conventions**

This book uses the following typographical conventions.

| Convention |                                                                                       | Typeface | Examples/Notes |                                                                                                    |
|------------|---------------------------------------------------------------------------------------|----------|----------------|----------------------------------------------------------------------------------------------------|
| •          | Items you need to take<br>action on (such as files<br>or screen elements)             | bold     | •              | Upload <b>Procedures.doc</b> to the portal.<br>To save your changes, click <b>Apply Changes</b> .                                                                                                    |
| •          | User-defined variables<br>New terms                                                   | italic   | •              | The migration package file is located in <i>install_dir</i> \serverpackages.                                                                                                    |
| •          | Emphasis<br>Object example names                                                      |          | •              | <i>Portlets</i> are Web tools embedded in your portal.<br>The URI <i>must</i> be a unique number.<br>The example Knowledge Directory displayed in<br>Figure 5 shows the <i>Human Resources</i> folder. |
| •          | Text you enter<br>Computer generated text<br>(such as error messages)<br>Code samples | computer | •              | <pre>Type Marketing as the name of your community. This script may generate the following error: ORA-00942 table or view does not exist Example: <setting name="SSOCookieIsSecure"></setting></pre>    |
| •          | Environment variables                                                                 | ALL_CAPS | •              | ORACLE_HOME specifies the directory where Oracle products are installed.                                                                                                    |

| Table 1-1 | <b>Typographical</b> | Conventions |
|-----------|----------------------|-------------|
|-----------|----------------------|-------------|

# **Oracle Documentation and Resources**

This section describes other documentation and resources provided by Oracle.

| Resource                           | Description                                                                                                    |  |
|------------------------------------|----------------------------------------------------------------------------------------------------|--|
| Installation and Upgrade Guides    | These guides describe the prerequisites (such as required software) and procedures for installing or upgrading the various Oracle WebCenter components.                                                                                                    |  |
|                                    | These guides are available on the Oracle Technology Network at http://www.oracle.com/technology/documentation/bea.html.                                                                                                    |  |
| Release Notes                      | The release notes provide information about new features, issues addressed, and know issues in the release of various Oracle WebCenter products.                                                                                                    |  |
|                                    | They are available on the Oracle Technology Network at http://www.oracle.com/technology/documentation/bea.html.                                                                                                    |  |
| Administrator Guides               | These guides describe how to manage, maintain, and troubleshoot the various Oracle WebCenter components.                                                                                                    |  |
|                                    | These guides are available on the Oracle Technology Network at http://www.oracle.com/technology/documentation/bea.html.                                                                                                    |  |
| Online Help                        | The online help is written for all levels of Oracle WebCenter users. It describes the user interface for Oracle WebCenter components and gives detailed instructions for completing tasks in Oracle WebCenter products.                                                                                                    |  |
|                                    | To access online help, click the help icon.                                                                                                    |  |
| Oracle Technology<br>Network (OTN) | The Oracle Technology Network is the world's largest community of developers,<br>DBAs, and architects using Oracle products and industry-standard technologies. Every<br>day, members collaborate via OTN to share real-world insight, expertise, and best<br>practices on how to build, deploy, manage, and optimize applications. |  |
|                                    | As a member of the Oracle Technology Network you will enjoy access to software downloads, discussion forums, documentation, wikis, podcasts, blogs, plus much more.                                                                                                    |  |
|                                    | Access the Oracle Technology Network at http://www.oracle.com/technology/index.html.                                                                                                    |  |
| Oracle Support                     | The Oracle Support site provides access to all Oracle support resources including online support, software and patches, technical articles, and contact numbers.                                                                                                    |  |
|                                    | Access the Oracle Support site at http://www.oracle.com/support/index.html.                                                                                                    |  |

 Table 1-2
 Oracle Documentation and Resources

Welcome

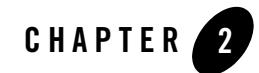

# Developing a Production Maintenance Plan

This chapter provides an overview of Oracle WebCenter maintenance tasks and tools.

The purpose of this chapter is to help you scope administrative responsibilities for the Oracle WebCenter so that you can develop a maintenance plan.

This chapter includes the following topics:

- "Periodic Tasks" on page 2-2
- "Monitoring Oracle WebCenter Services" on page 2-2
- "Monitoring Databases and Java Application Servers" on page 2-3
- "Monitoring Usage" on page 2-3
- "Troubleshooting Tools" on page 2-5

## **Periodic Tasks**

The following table provides suggestions for periodic tasks that you should consider as part of your production system maintenance plan.

| Frequency | Task                                                                                                    |
|-----------|----------------------------------------------------------------------------------------------------|
| Daily     | Modify security of portlets, communities, and other objects in the portal.                                             |
|           | Modify permission roles for users.                                                                                     |
|           | Publish new and existing applications/portlets to remote servers.                                                      |
|           | Monitor portal, database, and remote servers alerts for CPU, memory, and hard disk usage to ensure availability.       |
| Weekly    | Install releases to one or more software components.                                                                   |
| Monthly   | Add new hardware to the environment (for example, new remote servers, new hard disk, and so on).                       |
| Ad Hoc    | Install Oracle WebCenter patches.                                                                                      |
|           | Install server patches from critical third-party software providers, such as operating system and anti-virus software. |

# **Monitoring Oracle WebCenter Services**

The Counter Monitoring System collects information from various performance counters for portal applications and exposes them for diagnosis and review. This system can be used to examine counters from any Oracle WebCenter application that resides on a remote host, provided the both the remote host and the counter monitoring system are on a network in which they can reach each other via UDP.

With the Counter Monitoring System you can:

- Set up counter logging files in your desired format to view counter information.
- Use the Counter Monitoring console to request specific counter data in real time.
- Use the Windows Perfmon utility to view portal counter data, if you use a Windows system.

For detailed information on the Counter Monitoring System, see the *Administrator Guide for Oracle WebCenter Interaction*.

### **Monitoring Databases and Java Application Servers**

Databases support Performance Monitor counters on Windows. WebLogic, Tomcat, and WebSphere do not. For information on performance monitoring for application servers, refer to the related application server documentation.

# **Monitoring Usage**

Oracle WebCenter Analytics is an advanced usage tracking and analytics tool designed exclusively for Oracle WebCenter. This portal add-on enables you to assess portal ROI and define future opportunities with usage trends in mind. Oracle WebCenter Analytics delivers the following features out of the box:

- Usage Tracking Metrics: Tracks metrics for common portal functions, including community, portlet, collaboration project, and document hits, as well as search queries, logins, and more.
- Behavior tracking: Tracks usage patterns, such as number and duration of visits.
- User Profile Correlation: Correlates metrics with user profile information. In this way, usage tracking reports can be viewed and filtered by profile data, such as country, company and department.

Oracle WebCenter Analytics includes the following reports that you can customize by setting filtering, grouping, and presentation options.

| Report                     | Description                                                                                              | Features                                                                                                    |  |
|----------------------------|----------------------------------------------------------------------------------------------------|----------------------------------------------------------------------------------------------------|--|
| Community Traffic          | Displays traffic<br>information for each<br>community in the<br>portal.                                  | <ul> <li>Displays traffic in three ways:</li> <li>Hits: Count of page views within the community.</li> <li>Visits: Count of visits to the community, each visit can consist of several hits.</li> <li>Users: Count of unique users who have visited the community. Users can select to see the most active, least active, or a select list of communities.</li> </ul> |  |
| Community<br>Response Time | Displays average,<br>maximum and<br>minimum response<br>time for each<br>community within<br>the portal. | Calculates response time as the time between the portal<br>receiving a community page request until the time an<br>HTML response is sent to the client. Users can select to see<br>the slowest response times, fastest response times, or<br>response times for a select list of communities.                                                                         |  |

| Report          | Description                                                             | Features                                                                                                    |  |
|-----------------|-------------------------------------------------------------------------|----------------------------------------------------------------------------------------------------|--|
| Portlet Usage   | Shows usage<br>statistics within<br>gatewayed portlets.                 | <ul> <li>Displays traffic in two ways:</li> <li>Activity: Count of hits on an object (for example, a button or link) within a portlet.</li> <li>Users: Count of unique users who have performed an activity within the portlet.</li> <li>Users can select to see the most active, least active, or a select list of portlets.</li> </ul>                                          |  |
| Portal Traffic  | Shows an aggregate<br>of all portal page<br>views within the<br>portal. |                                                                                                    |  |
| Portal Users    | Displays statistics<br>regarding portal user<br>accounts.               | <ul> <li>Displays the following four figures to help explain user inception and activity.</li> <li>Total user accounts in the portal.</li> <li>Added (new) user accounts created in the portal during a given date range.</li> <li>Active users defined by activity during a given date range.</li> <li>Inactive users defined by inactivity during a given date range</li> </ul> |  |
| Portal Logins   | Shows an aggregate of all portal logins.                                |                                                                                                    |  |
| Portal Duration | Displays the length of visits to the portal.                            | Calculate visit durations as the time between login and<br>logoff or the time between login and inactivity for a<br>configurable length of time. This report shows both<br>average and maximum visit duration.                                                                                                    |  |

| Report          | Description                                                                   | Features                                                                                                    |  |
|-----------------|-------------------------------------------------------------------------------|----------------------------------------------------------------------------------------------------|--|
| Search Keywords | Shows the top search<br>keywords entered in<br>searches within the<br>portal. | See the top 5, 10, 25, 50 or 100 search keyword phrases entered within the portal.                                                                                                    |  |
| Document Views  | Shows statistics for<br>document views in<br>the portal.                      | <ul> <li>Can display these statistics in two ways:</li> <li>Top Documents: List of top documents viewed with view count.</li> <li>Folders: Count of all document views by folders in the</li> </ul> |  |
|                 |                                                                               | <ul> <li>Folders: Count of all document views by folders in the<br/>knowledge directory.</li> </ul>                                                                                                 |  |

# **Troubleshooting Tools**

This section describes logging and troubleshooting tools. It includes the following topics:

- "Oracle WebCenter Logging Utilities" on page 2-5
- "View Source" on page 2-6

#### **Oracle WebCenter Logging Utilities**

Oracle WebCenter Logging Utilities includes three *log message receivers* that allow for a wide variety of logging solutions. In the OpenLog Framework, log message receivers act to display or store log messages generated by *log message senders*, such as the portal, Oracle WebCenter Collaboration, or Oracle-BEA AquaLogic Publisher. Oracle WebCenter Logging Utilities include:

- Logging Spy. Previously called PTSpy, this utility is the primary log message receiver for the OpenLog Framework. In addition to displaying log messages from the portal and other Oracle WebCenter products and services, Logging Spy provides fine-grained filtering, viewing of saved log files, highlighting of errors, and the searching and sorting of log messages.
- Logger. Logger runs as an unattended background process that receives log messages from the OpenLog Framework and writes the messages to the file system. In addition to this primary use, the Logger can be configured to provide output in other ways, such as sending log messages to an e-mail system.

• Console Logger. The Console Logger runs in a console window, writing log messages to the console standard output. The Console Logger has limited use; in most cases, it is preferable to use Logging Spy.

For information on using these utilities, see the *Installation Guide for Oracle WebCenter Logging Utilities*.

### **View Source**

HTML code creates Web pages. In turn, Oracle WebCenter Activity Spaces generate HTML code. Along with HTML from the View and Display pages, the underlying framework inserts some general information for each page. If there is an error on the page, the Error framework might insert additional debugging information. You can review the HTML source for any given Web page to gather this information. Often the HTML for a given error page contains detailed information about the error.

#### When to Use View Source

Use View Source to gather more information when you receive an error on a portal page or when you want some general information about the page. For example, use View Source if you receive the following error message on a portal page: "An unexpected error occurred when trying to start the Editor." The message itself gives no clues to the source of the error, but when you view the HTML source code for the page, you might be able to determine the source of the error.

#### How to Use View Source

While viewing the Web page, in the browser menu, click **View** | **Source**. This displays the HTML for that page. If the browser menu is unavailable, sometimes it is possible to view source by right-clicking the page and then clicking **View Source**. With this approach, be aware that if there are frames, only the source for the frame in which you right-clicked will display. When the source displays, you can search for specific pieces of information as described in the next section.

#### What Is Available in View Source

Each portal page contains several pieces of general information:

- To determine the server hosting the portal, search for "Hostname:". The hostname of the server is commented in the source: "<!--Hostname: My Server-->".
- To find information about the build of the portal, search for "Portal Version:", "Clingiest:", and "Build Date:".

• To find information about general timing data points, search for "Total Request Time:", "Control Time:", "Page Construction Time:", and "Page Display Time:".

If there is an error on the page, View Source might provide extended information. There are three items that you can search for:

- To view the error, search for "alert Error Title". You might have to repeat the search because several error related Tanglements might use that text.
- To view extended information, search for "Extended Error Message:". The extended error is wrapped in an HTMLComment and thus does not show up on the page, "<!--Extended Error Message: Sample Extended Error message.-->". The extended information, controlled by the developer and Activity Space, is frequently the same as the error message that displays in the user interface.
- You might also need to search for "unexpected error". When the portal encounters an unexpected error, the stack trace for the error is often inserted into an HTMLComment. The following example informs the user where the error originates from. The user then has a starting point from which to perform further debugging:

```
<!--An unexpected error occurred when trying to start the Editor.:
com.plumtree.openfoundation.util.XPException: An unexpected error
occurred when trying to start the Editor.
at
```

```
com.plumtree.portalpages.admin.editors.group.GroupModel.DoTaskOnStartEd
itor(GroupModel.java:411)
```

Developing a Production Maintenance Plan

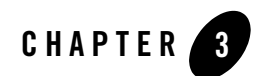

# Performance Tuning

This chapter details the process of tuning application servers and standalone Oracle WebCenter products to the needs of your Oracle WebCenter deployment.

The standalone Oracle WebCenter products are:

- Oracle WebCenter Analytics
- Oracle WebCenter Interaction Automation Server
- Oracle WebCenter Collaboration
- Oracle WebCenter Interaction Document Repository
- Oracle WebCenter Interaction Notification
- Oracle WebCenter Interaction PTUpload
- Oracle-BEA AquaLogic Interaction Publisher
- Oracle-BEA AquaLogic Interaction Studio
- Oracle-BEA AquaLogic Interaction Workflow

### Tuning a Java Application Server or Standalone Oracle WebCenter Product

For Java application servers and standalone Oracle WebCenter products, tuning is a matter of adjusting various Java Virtual Machine (JVM) settings to optimize garbage collection. Sun provides a comprehensive document on this subject, *Tuning Garbage Collection with the 1.4.2 Java[tm] Virtual Machine*, which you can find at http://java.sun.com/docs/hotspot/gc1.4.2/.

The following provides a brief background on the garbage collection process and a detailed, Oracle WebCenter focused process for tuning JVM garbage collection.

## **Garbage Collection Concepts**

Garbage collection is the process the JVM undergoes to remove unused objects from memory. The following description of the garbage collection process is simplified for the purpose of this guide.

The JVM stores objects in two sections of the heap: the *young generation* and the *tenured generation*. The young generation is where objects are first created and provides the quickest, least CPU intensive access to objects. When the young generation fills, older active objects are transfered to the larger tenured generation. Objects in the tenured generation are more CPU intensive to access than those in the young generation.

The JVM undertakes two types of garbage collection. The *minor collection* runs when the young generation fills. It clears garbage objects and copies surviving objects to the tenured generation. The *major collection* runs when the tenured generation fills. The minor collection is significantly less CPU-intensive than the major collection.

# **Garbage Collection Logs**

In order to analyze garbage collection impact on application server performance, a garbage collection log needs to be collected. The process is:

- 1. Enable garbage collection logging in the JVM. This is done in different places for each of the supported application servers and standalone Oracle WebCenter products. For details on enabling garbage collection logging, see Appendix A, "Java Virtual Machine Configuration."
- 2. Restart the application service to start logging garbage collection memory usage.
- 3. Run the until the problem occurs. If the problem is continuous, collect approximately a 24 hours of data.

**Note:** Every time the application server is restarted, the garbage collection log is overwritten. It is important to turn off automatic restarting of services, especially if you are investigating an issue that yields a server crash.

#### Analyzing the Garbage Collection Log

Tagtraum industries (http://tagtraum.com) provides a free utility, *gcviewer*, for analyzing garbage collection logs generated by the JVM. Load the garbage collection log into gcviewer and determine which issue is occurring based on the descriptions in Table 3-1.

| Issue                                                | Symptoms in Garbage Collection Log                                                   | Impact of the Issue                                                                                                    |
|------------------------------------------------------|--------------------------------------------------------------------------------------|----------------------------------------------------------------------------------------------------|
| Insufficient total (heap)<br>memory allocated        | Memory usage trends upwards and<br>reaches the top of the total memory<br>allocated. | Reduces the performance or<br>potentially crashes the Oracle<br>WebCenter product.                                                                                                    |
| Excessive total (heap)<br>memory allocated           | Memory usage peaks much lower than total memory allocated.                           | Can cause a slowdown across all<br>applications on the server. The<br>application server or Oracle<br>WebCenter product is taking up<br>too much of the system memory.                                                                                                    |
| Insufficient young<br>generation memory<br>allocated | Sawtoothed memory usage.                                                             | Reduces the performance of the<br>Oracle WebCenter product. This<br>represents excessive minor<br>garbage collector runs, which<br>increases the number of objects in<br>the tenured generation. Objects in<br>the tenured generation are more<br>resource intensive when called. |

Table 3-1 Garbage Collection Performance Issues

#### **Resolving Garbage Collection Performance Issues**

Resolving the issues described in Analyzing the Garbage Collection Log is a matter of adjusting the JVM memory settings and reanalyzing the garbage collection log. Table 3-2 shows what memory settings to adjust for each issue. For details on how to adjust these settings for each supported application server and standalone Oracle WebCenter product, see Appendix A, "Java Virtual Machine Configuration."

| Issue                                                | Resolution                                                                                                    | JVM Memory<br>Parameter |
|------------------------------------------------------|----------------------------------------------------------------------------------------------------|-------------------------|
| Insufficient total (heap)<br>memory allocated        | Increase total heap memory allocation until memory usage stays reasonably below total memory.                          | Increase<br>-Xmx        |
| Excessive total (heap)<br>memory allocated           | Decrease total heap memory allocation until memory<br>usage is reasonably, but not excessively, below total<br>memory. | Decrease<br>-Xmx        |
| Insufficient young<br>generation memory<br>allocated | Increase young generation memory allocation until the memory usage trend is horizontal.                                | Adjust<br>-XX:NewRatio  |

Table 3-2 Garbage Collection Performance Issue Resolution

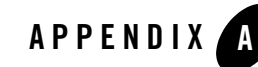

# Java Virtual Machine Configuration

This appendix describes how to adjust JVM memory parameters and turn garbage collection logging on and off. Instructions below cover applications supported by Oracle WebCenter and those standalone Oracle WebCenter products.

The standalone Oracle WebCenter products are:

- Oracle WebCenter Analytics
- Automation Server
- Oracle WebCenter Collaboration
- Document Repository
- Notification
- PTUpload
- Oracle-BEA AquaLogic Interaction Publisher
- Oracle-BEA AquaLogic Interaction Studio
- Oracle-BEA AquaLogic Interaction Workflow

### **Java Memory Switches**

The following are Java memory switches used to tune JVM garbage collection. Use these switches in conjunction with the instructions specific to your application server or Oracle WebCenter product.

• -Xloggc:<path/filename>

This switch turns on garbage collection logging for the JVM. Replace <path/filename> with the location where the garbage collection log should be generated.

• -Xms and -Xmx

These switches set the minimum (-Xms) and maximum (-Xmx) heap size for the JVM. The JVM adjusts heap size based on object usage and bounded by these two switches. Setting these switches to the same value increases predictability by removing the ability of the JVM to adjust the heap size.

**Caution:** Fixing the heap size to a specific value requires special attention to memory tuning.

• -XX:NewRatio

This switch sets the ration of the young generation to the tenured generation. For example

-XX:NewRatio=3

would mean that the tenured generation is 3x the size of the young generation, or, in other words, the young generation is one quarter of the heap and the tenured generation is three-quarters of the heap.

## **Application Servers**

#### Tomcat 5.x

To update Java options for Tomcat 5.x on Windows:

- 1. Run TOMCAT\_HOME\tomcat5w.exe
- 2. Click the Java tab.
- 3. Update the Java memory switches in the Java Options: box.
- 4. Click OK. Restart the Tomcat service.

#### Tomcat 6.x

To update Java options for Tomcat 6.x on Windows:

- 1. Run TOMCAT\_HOME\tomcat6w.exe
- 2. Click the Java tab.
- 3. Update the Java memory switches in the Java Options: box.
- 4. Click **OK**. Restart the Tomcat service.

### WebLogic 10.3.0

To update Java options for WebLogic 10.3.0:

- 1. Edit setDomainEnv.cmd in BEA\_HOME/user/projects/domains/domain\_name.
- 2. Add arguments to the line:

set MEM\_ARGS=-Xms256m -Xmx512m

- 3. Run setDomainEnv.cmd.
- **Note:** The MEM\_ARGS parameter can also be updated in the startup script for the WebLogic domain.

## **Oracle WebCenter Standalone Products**

#### **Oracle WebCenter Analytics**

To update Java options for the Oracle WebCenter Analytics JVM:

- 1. Edit wrapper.conf in PT\_HOME/ptanalytics/version/settings/config.
- 2. Add or modify parameters in the section Additional -D Java Properties.

**Note:** Java parameter numbers must be continuous and incremental, and are set in both **wrapper\_base.conf** and **wrapper.conf**. Check both files to ensure added parameters use the next number in sequence.

Restart the Analytics service.

#### **Automation Service**

To update Java options for the Automation Service JVM:

- 1. Edit wrapper.conf in PT\_HOME/ptportal/version/settings/config.
- 2. Add or modify parameters in the section Additional -D Java Properties.
  - **Note:** Java parameter numbers must be continuous and incremental, and are set in both **wrapper\_base.conf** and **wrapper.conf**. Check both files to ensure added parameters use the next number in sequence.

Restart the Automation service.

## Oracle WebCenter Collaboration

To update Java options for the Oracle WebCenter Collaboration JVM:

- 1. Edit wrapper.conf in PT\_HOME/ptcollab/version/settings/config.
- 2. Add or modify parameters in the section Additional -D Java Properties.
  - **Note:** Java parameter numbers must be continuous and incremental, and are set in both **wrapper\_base.conf** and **wrapper.conf**. Check both files to ensure added parameters use the next number in sequence.
- 3. Restart the Collaboration service.

#### **Document Repository**

To update Java options for the Document Repository JVM:

- 1. Edit wrapper.conf in PT\_HOME/ptdr/version/settings/config.
- 2. Add or modify parameters in the section Additional -D Java Properties.
  - **Note:** Java parameter numbers must be continuous and incremental, and are set in both **wrapper\_base.conf** and **wrapper.conf**. Check both files to ensure added parameters use the next number in sequence.

Restart the Document Repository service.

#### **Notification**

To update Java options for the Notification JVM:

- 1. Edit wrapper.conf in PT\_HOME/ptnotification/version/settings/config.
- 2. Add or modify parameters in the section Additional -D Java Properties.
  - **Note:** Java parameter numbers must be continuous and incremental, and are set in both **wrapper\_base.conf** and **wrapper.conf**. Check both files to ensure added parameters use the next number in sequence.

Restart the Notification service.

## **PTUpload**

To update Java options for the PTUpload JVM:

- 1. Edit wrapper.conf in PT\_HOME/ptupload/version/settings/config.
- 2. Add or modify parameters in the section Additional -D Java Properties.
  - **Note:** Java parameter numbers must be continuous and incremental, and are set in both **wrapper\_base.conf** and **wrapper.conf**. Check both files to ensure added parameters use the next number in sequence.

Restart the PTUpload service.

#### **Oracle-BEA AquaLogic Interaction Publisher**

To update Java options for the Publisher JVM:

- 1. Edit service.conf in PT\_HOME/ptcs/version/settings/config.
- 2. Add a new parameter or modify existing parameters in the section **Java Additional Parameters**.

For example, locate

```
# Java Additional Parameters
wrapper.java.additional.1=-Dprogram.name=cswfserver
wrapper.java.additional.2=-Djava.awt.headless=true
wrapper.java.additional.3=-Dplumtree.container.home=./../../../../pt
cs/6.2/container
wrapper.java.additional.4=-Dplumtree.container.logs=./../../../../pt
cs/6.2/logs
```

```
wrapper.java.additional.5=-Dorg.jboss.net.protocol.file.decodeFilePaths
=true
```

and add the garbage collection logging parameter

```
# Java Additional Parameters
wrapper.java.additional.1=-Dprogram.name=cswfserver
wrapper.java.additional.2=-Djava.awt.headless=true
wrapper.java.additional.3=-Dplumtree.container.home=./../../../../pt
cs/6.2/container
wrapper.java.additional.4=-Dplumtree.container.logs=./../../../../pt
cs/6.2/logs
wrapper.java.additional.5=-Dorg.jboss.net.protocol.file.decodeFilePaths
=true
wrapper.java.additional.6=-Xloggc:c:\publishergclog
```

- 3. Restart the Publisher service.
- **Note:** Oracle-BEA AquaLogic Interaction Publisher and Oracle-BEA AquaLogic Interaction Workflow run on the same JVM. Garbage collection logging and memory tunings are for both services.

#### **Oracle-BEA AquaLogic Interaction Studio**

To update Java options for the Oracle-BEA AquaLogic Interaction Studio JVM:

- 1. Edit wrapper.conf in PT\_HOME/ptstudio/version/settings/config.
- 2. Add or modify parameters in the section Additional -D Java Properties.
  - **Note:** Java parameter numbers must be continuous and incremental, and are set in both **wrapper\_base.conf** and **wrapper.conf**. Check both files to ensure added parameters use the next number in sequence.

Restart the Studio service.

#### **Oracle-BEA AquaLogic Interaction Workflow**

Oracle-BEA AquaLogic Interaction Workflow runs on the same JVM as Oracle-BEA AquaLogic Interaction Publisher and does not require separate tuning.